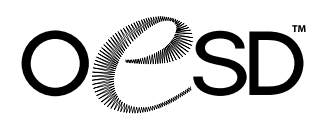

## URBAN TRENDS 2 PACK 12332 • 22 DESIGNS

Note: Some designs in this collection may have been created using unique special stitches and/or techniques. To preserve design integrity when rescaling or rotating designs in your software, always rescale or rotate designs using the handles directly on-screen.

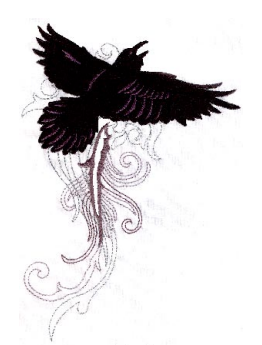

NB887\_48 Ascending Crow 5.05 X 7.39 in. 128.27 X 187.71 mm 19,421 St. © L

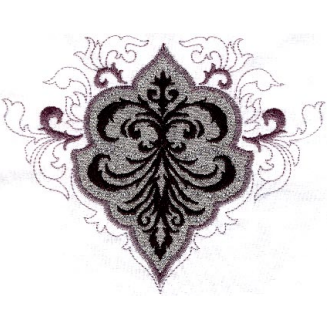

NB888\_48 Urban Fleur-de-Lis Appliqué 5.03 X 6.34 in. 127.76 X 161.04 mm 14,161 St. O L

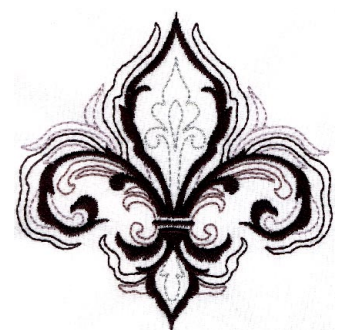

NB889\_48 Urban Fleur-de-Lis 3.52 X 3.62 in. 89.41 X 91.95 mm 7,129 St. •

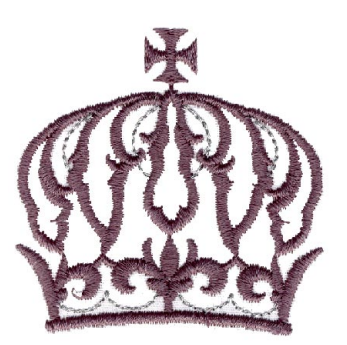

NB890\_48 Urban Crown 2.15 X 2.16 in. 54.61 X 54.86 mm 4,823 St. •

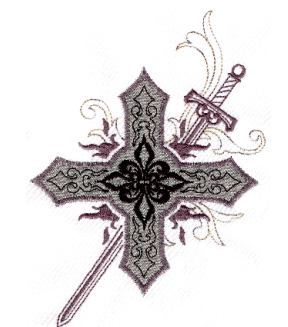

NB891\_48 Urban Cross & Sword Appliqué 4.83 X 7.32 in. 122.68 X 185.93 mm 11,273 St. ♀ L

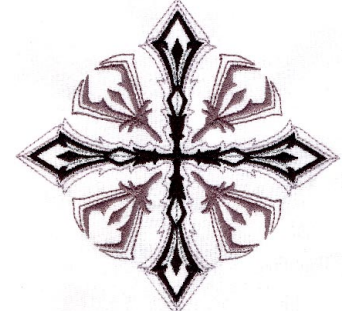

NB892\_48 Urban Cross Pattern 4.89 X 4.89 in. 124.21 X 124.21 mm 11,850 St. ♥

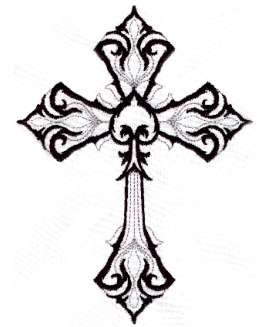

NB893\_48 Urban Cross 4.94 X 6.74 in. 125.48 X 171.20 mm 12,164 St. O L

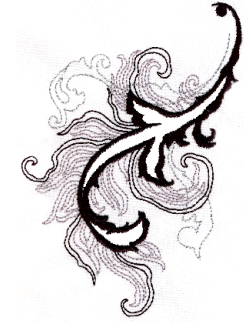

NB894\_48 Urban Feather 3.77 X 5.41 in. 95.76 X 137.41 mm 8,725 St. • L

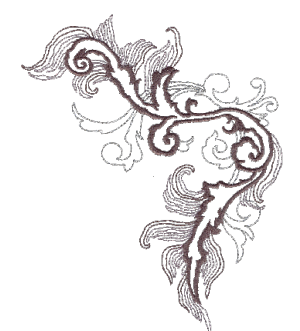

NB895\_48 Urban Feather Front Shoulder 5.20 X 6.61 in. 132.08 X 167.89 mm 11,513 St. © L

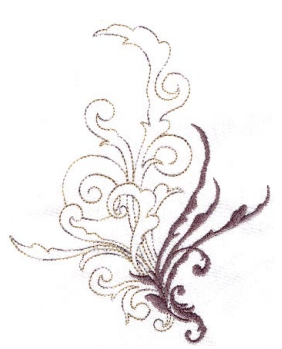

NB896\_48 Urban Swirls 1 4.93 X 6.16 in. 125.22 X 156.46 mm 6,158 St. O L

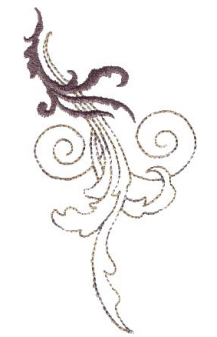

NB897\_48 Urban Swirls 2 2.63 X 4.78 in. 66.80 X 121.41 mm 2,924 St. ♀

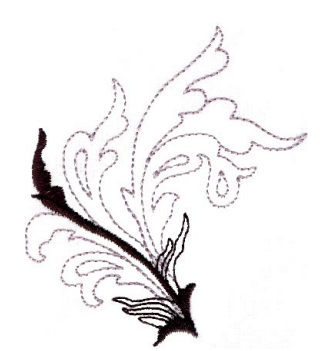

NB898\_48 Urban Swirls 3 2.90 X 3.43 in. 73.66 X 87.12 mm 2,729 St. ♀

Besign contains a loose fill.Some white areas shown are not stitched.

L Design is larger than 5" (127 mm) in either direction.
 S Design is smaller than 1.5" (38.1 mm) in either direction.

It is a violation of Copyright law to make and distribute copies of software or artwork. Software is licensed to the original purchaser for use at one location. ©2011 OESD, LLC. All rights reserved.

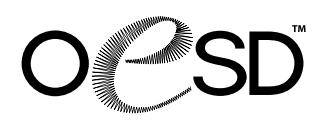

### URBAN TRENDS 2 **PACK 12332 • 22 DESIGNS**

Note: Some designs in this collection may have been created using unique special stitches and/or techniques. To preserve design integrity when rescaling or rotating designs in your software, always rescale or rotate designs using the handles directly on-screen.

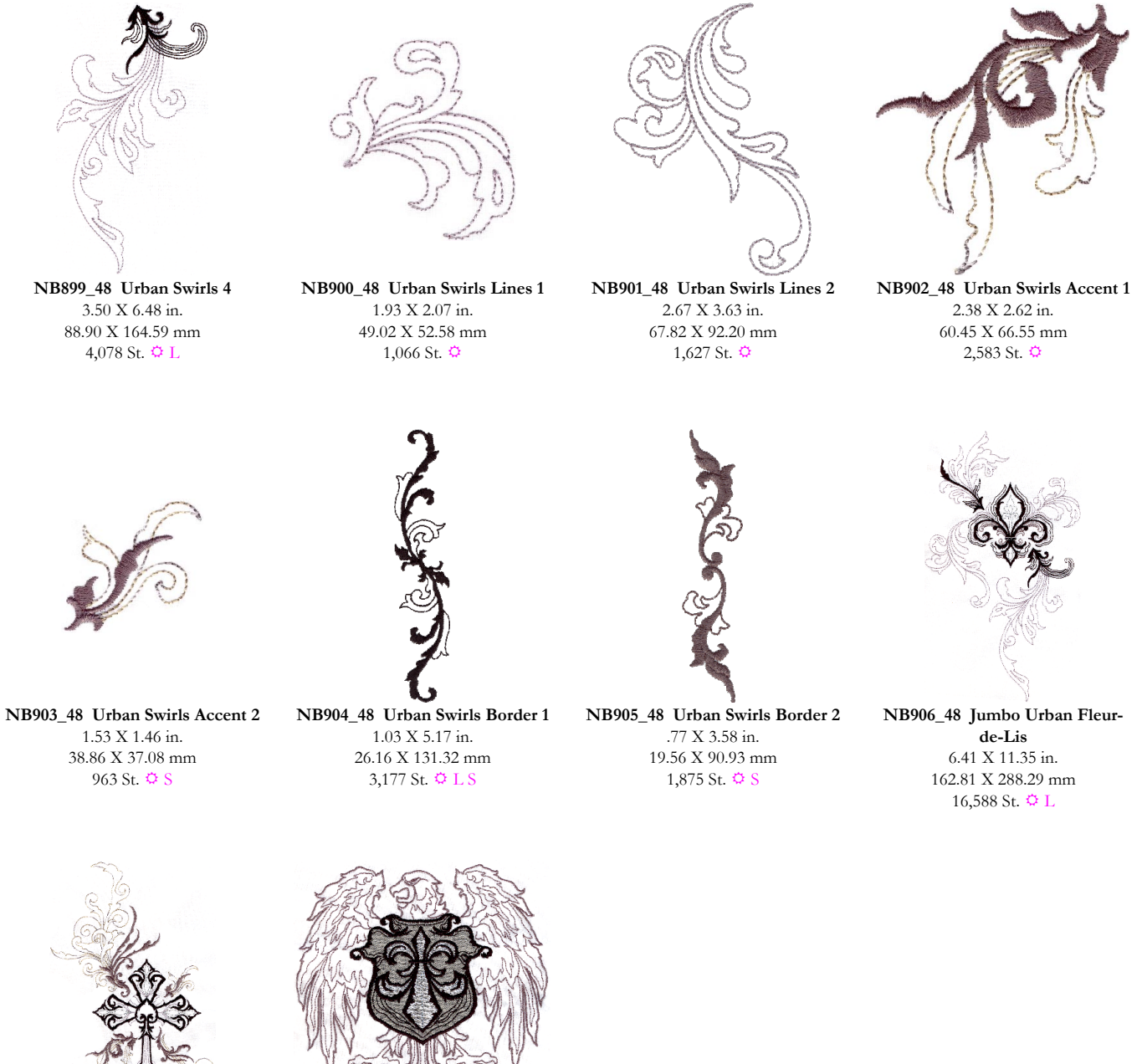

NB907\_48 Jumbo Urban Cross 7.39 X 12.27 in. 187.71 X 311.66 mm 24,804 St. 🗘 L

Ħ

¢

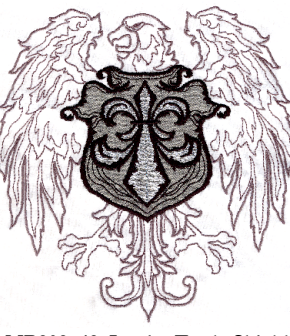

NB908\_48 Jumbo Eagle Shield Appliqué 6.93 X 7.27 in. 176.02 X 184.66 mm 34,628 St. 🗘 L

Design contains a loose fill. S Some white areas shown are not stitched.

Design is larger than 5" (127 mm) in either direction. Design is smaller than 1.5" (38.1 mm) in either direction.

# **URBAN TRENDS 2 PACK 12332 • 22 DESIGNS**

Listings below indicate color sample, stitching order and suggested thread color number in Isacord, YLI Fine Metallic, Yenmet or YLI Variegated threads.

### NOTE: Thread #7005 is YLI Metallic SN-1. Thread #8013 is YLI Variations 2471013V

#### NTD 007 40 A 1.

| INDO | 87_48 Ascending Crow                        |       |
|------|---------------------------------------------|-------|
|      | 1. Metallic Linework                        | 7005  |
|      | 2. Light Gray Linework                      | 0131  |
|      | 3. Medium Gray Linework & Design Below Crov | v0111 |
|      | 4. Crow                                     | 0020  |
|      | 5. Crow Highlights                          | 0132  |
| NB8  | 88_48 Urban Fleur-de-Lis Appliqué           |       |
|      | 1. Placement Stitch                         | 0015  |
|      | 2. Tackdown                                 | 0138  |
|      | 3. Metallic Linework                        | 7005  |
|      | 4. Inner Black Design                       | 0020  |
|      | 5. Outer Light Gray Linework                | 0131  |
|      | 6. Outer Dark Gray Swirls                   | 0138  |
| NB8  | 89_48 Urban Fleur-de-Lis                    |       |
|      | 1. Metallic Linework                        | 7005  |
|      | 2. Dark Gray Linework                       | 0111  |
|      | 3. Light Gray Linework                      | 0131  |
|      | 4. Black Swirls                             | 0020  |
| NB8  | 90 48 Urban Crown                           |       |
|      | 1. Metallic Linework                        | 7005  |
|      | 2. Crown                                    | 0138  |
| NB8  | 91_48 Urban Cross & Sword Appliqué          |       |
|      | 1. Placement Stitch                         | 0015  |
|      | 2. Tackdown                                 | 0138  |
|      | 3. Inner Cross Black Design                 | 0020  |
|      | 4. Metallic Linework                        | 7005  |
|      | 5. Inner Cross Black Linework               | 0020  |
|      | 6. Tan Linework                             | 8013  |
|      | 7. Sword & Flames                           | 0138  |
| NB8  | 92_48 Urban Cross Pattern                   |       |
|      | 1. Metallic Linework                        | 7005  |
|      | 2. Light Gray Linework                      | 0131  |

#### 1. Metallic Linework ...... 2. Gray Linework ..... 3. Cross ..... NB894\_48 Urban Feather 1. Metallic Linework ..... 2. Gray Linework ...... 0131 3. Black Swirls ...... 0020

NB893\_48 Urban Cross

#### 005 40 TT-1an Eastha

| 11093 | 5_48 Urban reather Front Shoulder                   |              |
|-------|-----------------------------------------------------|--------------|
|       | 1. Metallic Linework                                | 7005         |
|       | 2. Light Gray Linework                              | 0131         |
|       | 3. Dark Gray Linework & Design                      | 0111         |
| NB896 | 5_48 Urban Swirls 1                                 |              |
|       | 1. Tan Linework                                     | 8013         |
|       | 2. Swirls                                           | 0111         |
| NB897 | 7_48 Urban Swirls 2<br>1. Tan Linework<br>2. Swirls | 8013<br>0111 |
| NB898 | 8_48 Urban Swirls 3                                 |              |
|       | 1. Gray Linework                                    | 0131         |
| -     | 2. Black Swirls                                     | 0020         |
| NB899 | 9_48 Urban Swirls 4                                 |              |
|       | 1. Gray Linework                                    | 0131         |
| -     | 2 Black Swirls                                      | 0020         |

#### 0111 1. Single Color Design ..... NB906\_48 Jumbo Urban Fleur-de-Lis 1. Metallic Linework ..... . 7005 2. Fleur-de-Lis Dark Gray Linework.....0111 3. Fleur-de-Lis Light Gray Linework ..... . 0131 4. Fleur-de-Lis Black Swirls ..... 0020 5. Gray Outer Linework ..... 0131 6. Black Outer Swirls ..... . 0020

8013

..0111

... 0020

#### NB907\_48 Jumbo Urban Cross

NB903\_48 Urban Swirls Accent 2 1. Tan Linework .....

NB904\_48 Urban Swirls Border 1

NB905 48 Urban Swirls Border 2

1. Single Color Design .....

2. Swirls.....

.7005

. 0131

. 0020

. 7005

| 1. | Metallic Linework   | 7005  |
|----|---------------------|-------|
| 2. | Gray Cross Linework | 0131  |
| 3. | Black Cross         | 0020  |
| 4. | Linework            | 8013  |
| 5. | Swirls              | .0111 |
|    |                     |       |

#### NB908\_48 Jumbo Eagle Shield Appliqué

| 1. Eagle                       | 011′             |
|--------------------------------|------------------|
| 2. Placement Stitch            | 0020             |
| 3. Cut Line & Tackdown         | 010 <sup>2</sup> |
| 4. Fleur-de-Lis                | 0015             |
| 5. Metallic Linework           |                  |
| 6. Black Linework              | 4174             |
| 7. Cover Stitch & Fleur-de-Lis | 0020             |
|                                |                  |

| 1. | Metallic Linework       |
|----|-------------------------|
| 2. | Light Gray Linework0131 |
| 3. | Black Cross             |
| 4. | Medium Grav Designs     |

| 4. | Medium | Gray | Designs | <br> |  |
|----|--------|------|---------|------|--|
|    |        |      |         |      |  |

| NB900_48 Urban Swirls Lines 1<br>1. Single Color Design0131                                          |
|----------------------------------------------------------------------------------------------------|
| NB901_48         Urban Swirls Lines 2           1.         Single Color Design                       |
| NB902_48         Urban Swirls Accent 1           1.         Tan Linework           2.         Swirls |

# **CUT IN PLACE APPLIQUÉ INSTRUCTIONS**

- Hoop your fabric and backing. 1.
- Sew the pattern/placement. PHOTO 01 2.
- Place a piece of appliqué fabric over the pattern/placement so that it is completely covered. 3.
- 4. Sew the trim stitch/tackdown.
- Carefully cut away the excess appliqué fabric. PHOTO 02 5.
- Sew the remainder of the design and repeat for any remaining pieces. PHOTO 03 6.

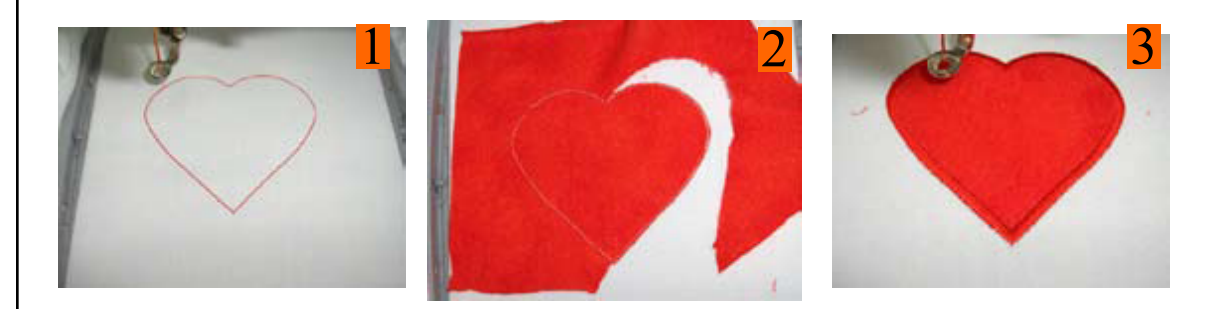

# **IMPORTANT:**

When printing this document, the "Fit to page" option must be UNCHECKED or the "Page Scaling" option must be set to NONE depending on your printer's options. If this option is set incorrectly, the prints will not work correctly as patterns because they will not print at actual size.

| Print                                                                                                    |                                                                                                    |
|----------------------------------------------------------------------------------------------------|----------------------------------------------------------------------------------------------------|
| Printer Name: HP Officejet Pro L7500 Series                                                                                                    | Properties                                                                                                    |
| Type: HP Officejet Pro L7500 Series                                                                                                    | Print color as black                                                                                                    |
| Print Range         ● All         ● Current yiew         ● Cyrrent page         ● Pages from: 1         to: 21         Subset: All pages in range         ■ Page Handling         © poies:         1         ● All         ● Pages from: 1         to: 21         Subset: All pages in range         ● Page Handling         © poies:         1         ● Collate         Page Scaling:         ● Auto-Botate and Center         ● Choose Paper Source by PDF page size         Print What:       Document | Preview                                                                                                    |
| Printing Tips Advanced                                                                                                    | OK Cancel                                                                                                    |
|                                                                                                    | Printer     Broperties       Name:     HP DeskJet 690C S     11.0     Eroperties       Status:     Default printer; Ready     Reverse pages       Type:     HP DeskJet 690C Series     Print as image       Where:     HP_9124F6_IP     Fit to page       Comment:     HP DeskJet 690C Series v11.0     Print to file                                                                                                    |
|                                                                                                    | Print Range     Copies       Image     Image       Image     Image       Image                                                                                                    |
|                                                                                                    | PostSociet Options     PostSociet Level 2     PostSociet Level 2     PostSociet Level |
|                                                                                                    | Print: Even and Odd Pages  OK Cancel                                                                                                    |

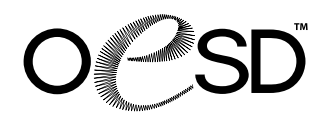

# Appliqué Patterns

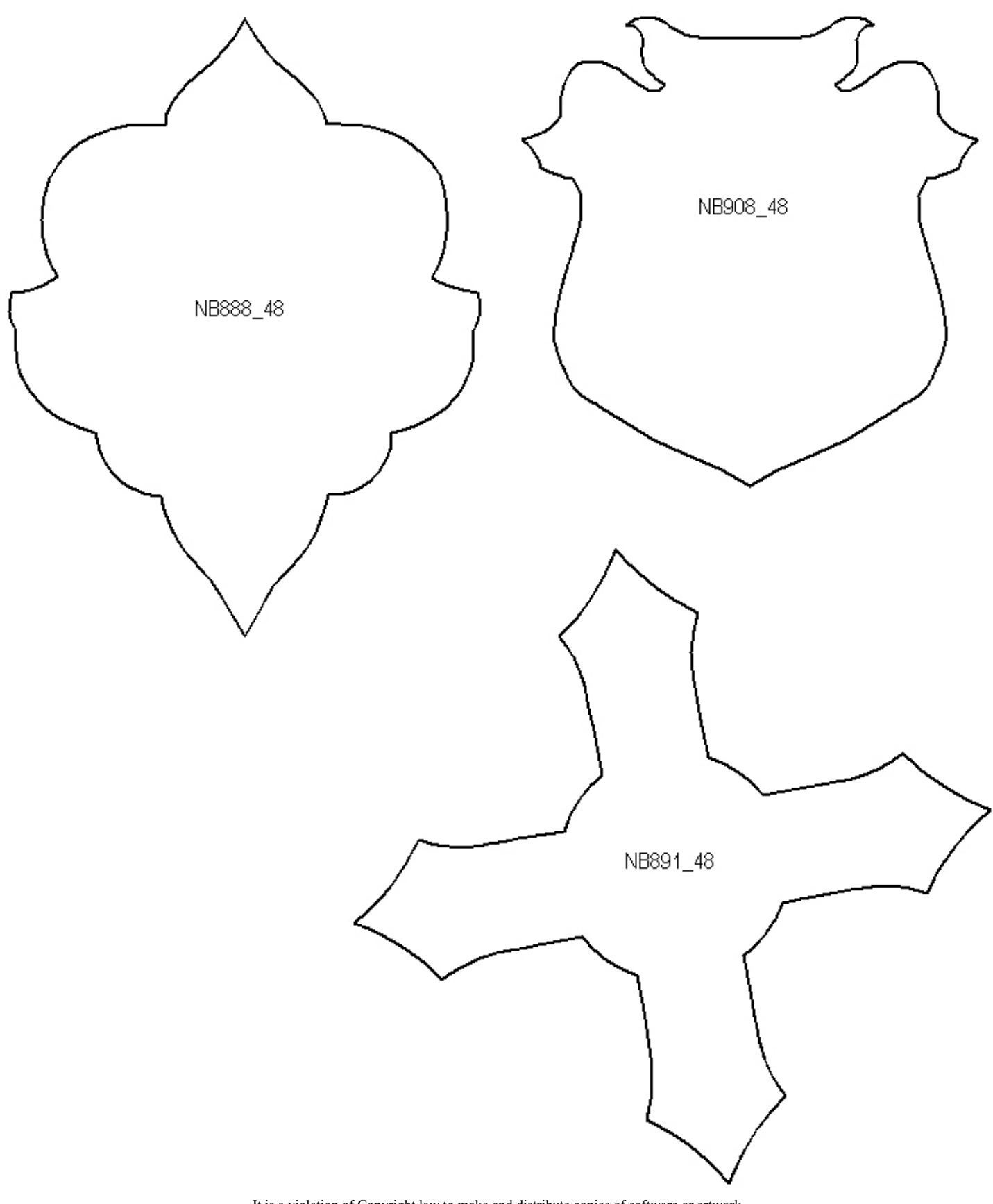

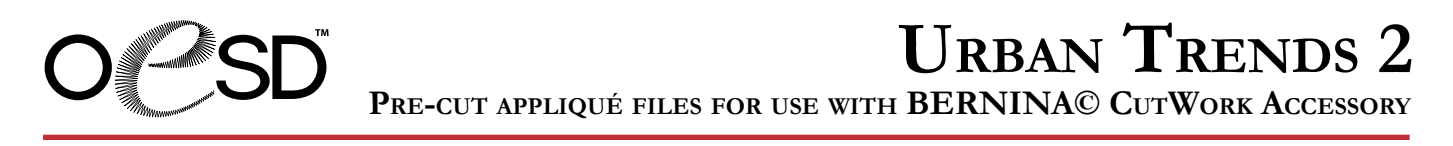

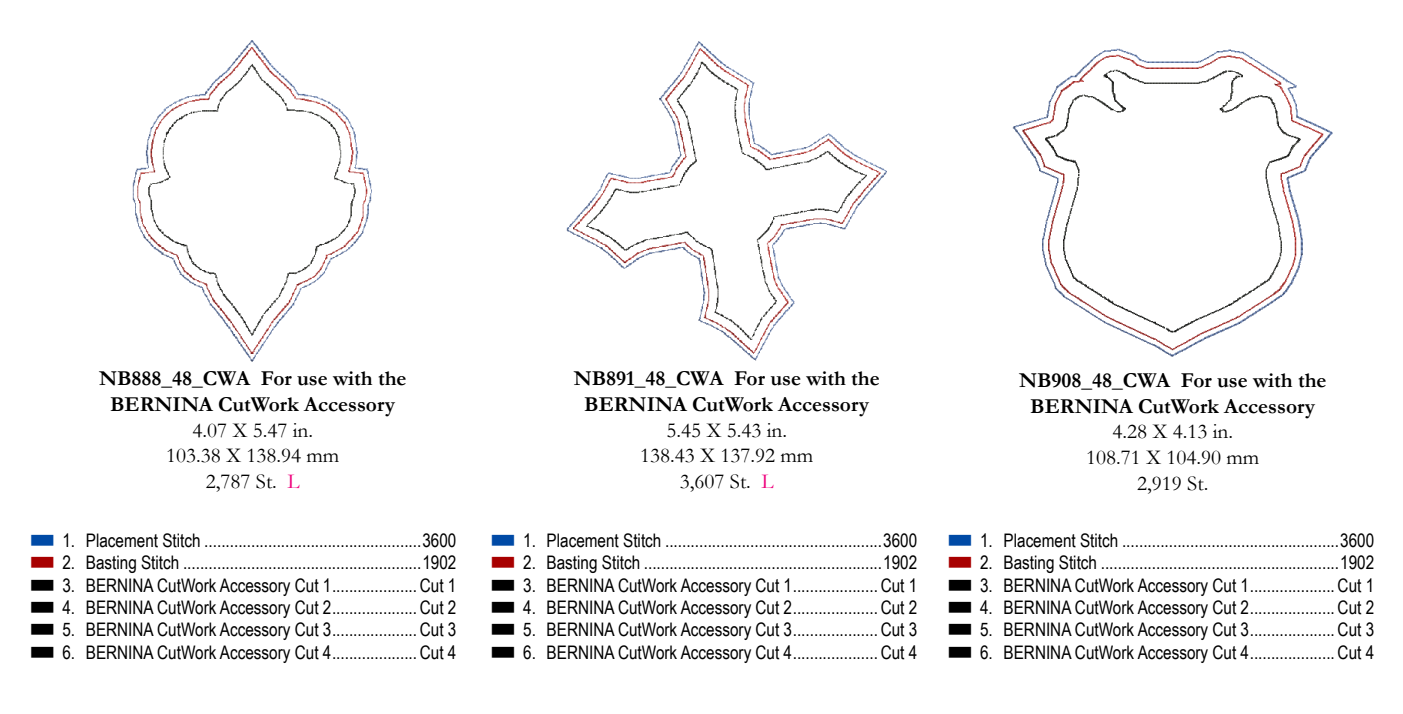

NOTE: Placement Stitch and Basting Stitch should match your background fabric.

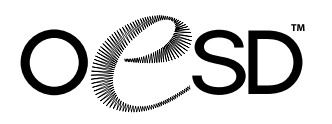

#### SUPPLIES

- Cut-Away Stabilizer
- Temporary Spray Adhesive
- Appliqué Fuse & Fix Stabilizer
- Embroidery Thread
- Stabilizer that is appropriate for your project
- BERNINA® CutWork Accessory

#### PREPARE APPLIQUE FABRIC

- 1. Starch appliqué fabric 2-3 times following manufacturer's instructions.
- 2. Appliqué fabric should be crisp.
- 3. Iron Appliqué Fuse & Fix to the wrong side of the starched appliqué fabric following instructions on product packaging.

#### **CUT APPLIQUÉ PIECES**

- 1. Hoop one layer of Cut-Away Stabilizer.
- 2. Send first CWA file to the embroidery machine. (CWA files are the pre-cut appliqué files to use with the CutWork Accessory; these files will end in CWA01, CWA02, and CWA03 etc. The number of CWA files available for each design will depend upon how many separate appliqués each design contains.)
- 3. Stitch the first color, this will be the placement stitch.
- 4. Remove release paper from back of prepared appliqué fabric. Lay appliqué fabric over the placement stitch, being sure to completely cover the stitching. Apply pressure to appliqué fabric to ensure it is adhered properly.
- 5. Stitch the second color, this will be the basting stitch. It is meant to baste the appliqué fabric to your hooped stabilizer.
- 6. Replace normal stitch plate with the CutWork stitch plate.
- 7. Unthread the machine.
- 8. If necessary, turn off the upper thread control on your machine. Refer to your machine's user manual. Note that the most recent version of the 830 will perform this task automatically.
- 9. Replace embroidery needle with the CutWork Accessory.
- Replace embroidery foot with foot #44 (If you do not have foot #44 you can leave foot #15 on the machine; foot #44 will simply keep the cut fabric from flagging as much).
- 11. Attach the hoop to the machine.
- 12. To cut the first appliqué piece follow the "thread changes" on your machine screen and turn the dial on the CutWork tool as required.
- 13. Remove the hoop from the machine.
- Gently remove cut appliqué piece, trimming any thread that may have not been cut completely.
   PHOTO 1
- 15. Repeat as needed for designs with multiple appliqué pieces.

#### TACKDOWN APPLIQUÉ AND COMPLETE EMBROIDERY DESIGN

- 1. Replace the embroidery needle and rethread the machine.
- 2. Replace the embroidery foot #15.
- 3. Spray hoop sized piece of stabilizer that is appropriate for your project and adhere to wrong side of background fabric or project that is to be hooped.
- 4. Hoop fabric/project and stabilizer.
- 5. Attach hoop to machine.
- 6. Send the embroidery file to the machine (this is not a CWA file).
- 7. Stitch design as normal following the thread changes on the provided thread chart stopping after each Appliqué Placement Stitch.

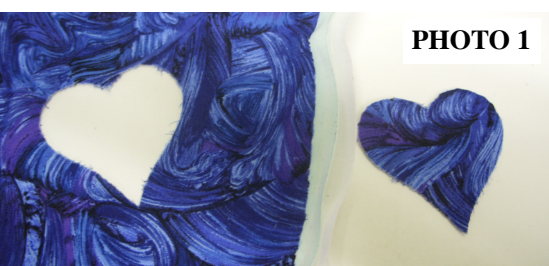

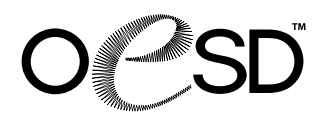

## MAKING PRECUT APPLIQUÉ USING BERNINA<sup>©</sup> Cutwork Accessory

- 1. After stitching an Appliqué Placement Stitch, take the precut appliqué pieces required and peel off the cutaway backing and the release paper revealing a sticky backing. **PHOTO 2**
- 2. Remove hoop from machine, but do not remove the fabric from the hoop.
- Adhere precut appliqué piece evenly over the Appliqué Placement Stitch; use pressure to make sure pieces stick well. PHOTO 3
- 4. Reattach hoop to machine.
- 5. Continue stitching design until all appliqué pieces are placed and all stitching is complete. **PHOTO 4**

NOTE: Design pictured is for instructional purposes and may not be included in this collection.

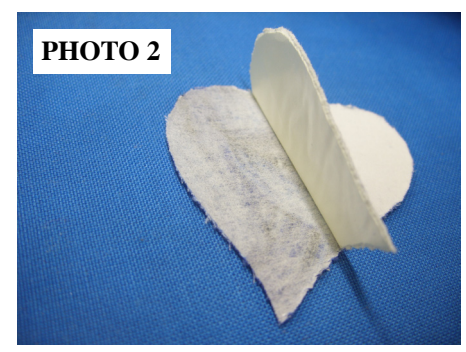

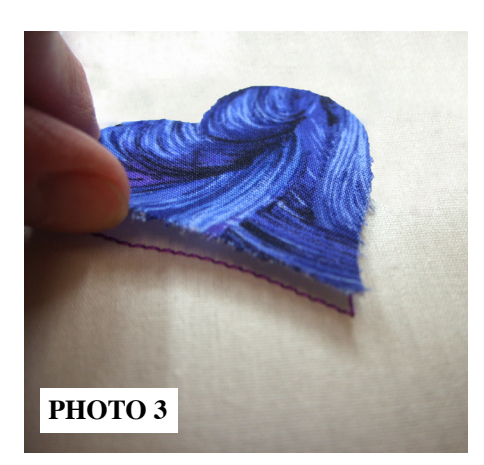

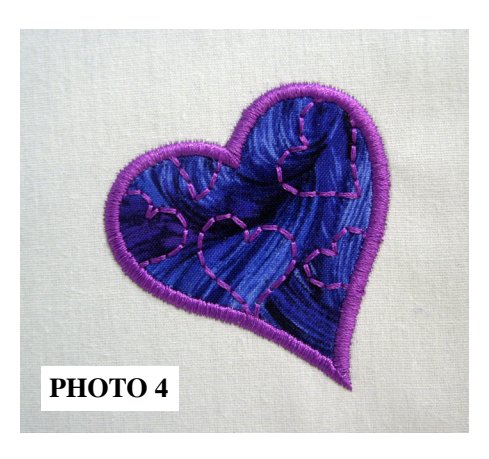